## **One Minute Guides – Installing WoodWorks**

- 1. Insert DVD Open Woodworks Folder
- 2. Once you have WoodWorks Folder Open, double click DesignOfficeCdn9SR2Educational.exe to run it.
  - a. Click "Finish"

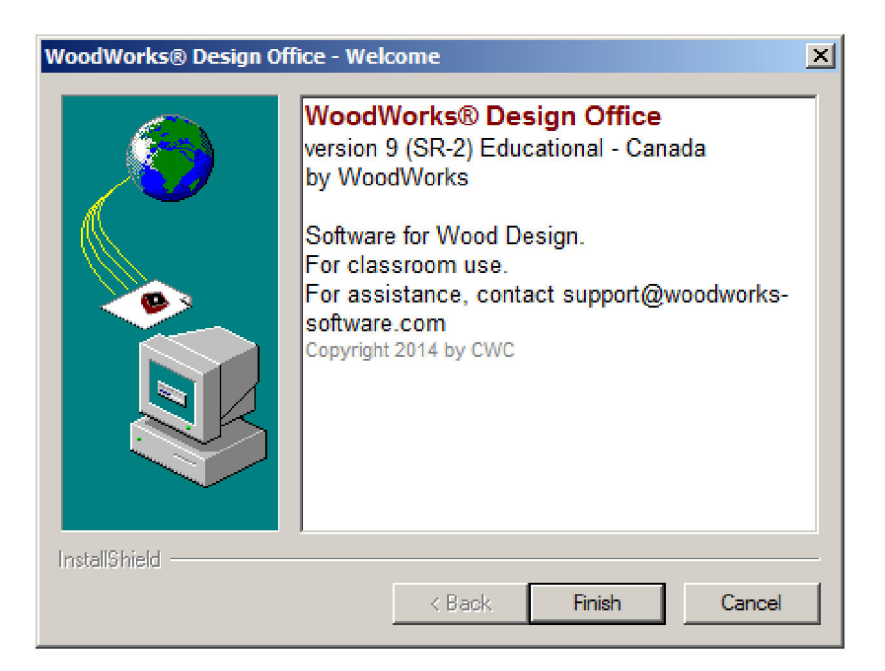

3. Click "Next"

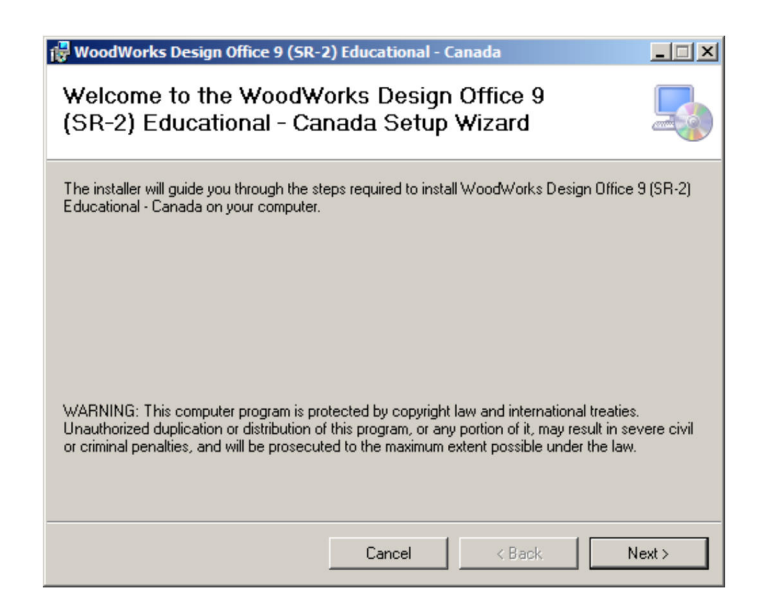

4. Agree to the license agreement and click "Next"

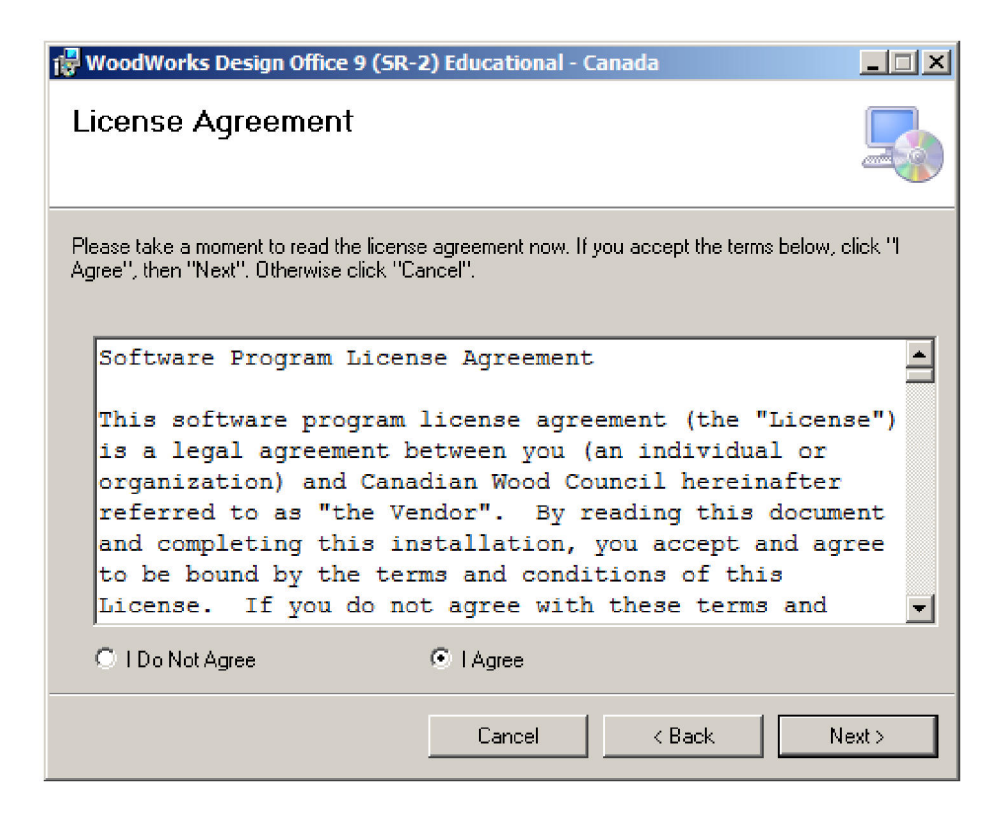

5. Click "Next"

| 🙀 WoodWorks Design Office 9 (SR-2                                                                       | 2) Educational - C                                | anada                                  |                                                |
|----------------------------------------------------------------------------------------------------|---------------------------------------------------|----------------------------------------|------------------------------------------------|
| Select Installation Folde                                                                               | ۲                                                 |                                        |                                                |
| The installer will install WoodWorks Desig<br>folder.<br>To install in this folder, click "Next". To in | gn Office 9 (SR-2) Eo<br>Istall to a different fo | ducational - Car<br>Ider, enter it bel | nada to the following<br>ow or click "Browse". |
| Eolder:<br>C:\Program Files (x86)\WoodWorks\Educational Canada 9\                                       |                                                   |                                        | Browse<br>Disk Cost                            |
| Install WoodWorks Design Office 9 (Sf<br>uses this computer:<br>© Everyone<br>© Just me                 | R-2) Educational - Ca                             | anada for yours                        | elf, or for anyone who                         |
|                                                                                                    | Cancel                                            | < Back                                 | Next >                                         |

## 6. Click "Next"

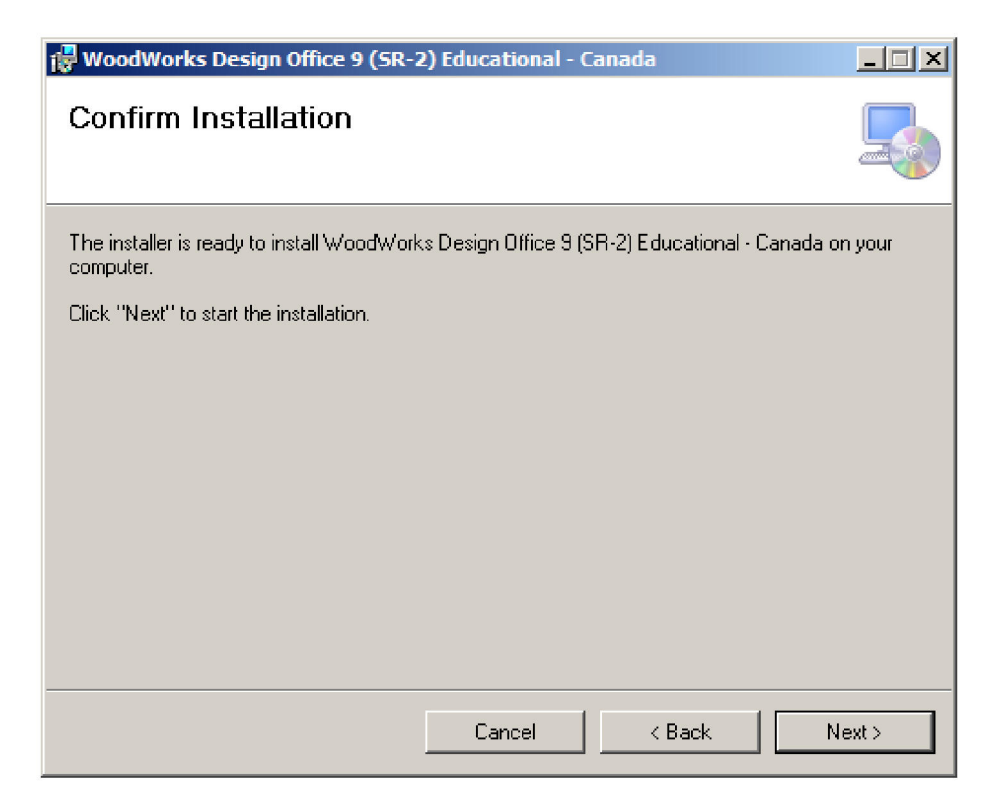

7. Click "OK" when this message comes up.

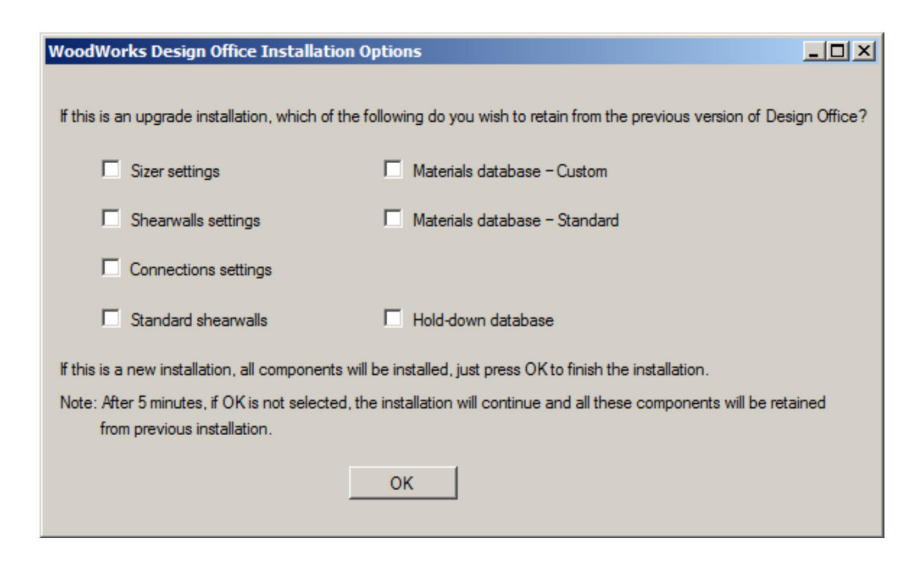

## 8. Click "Close"

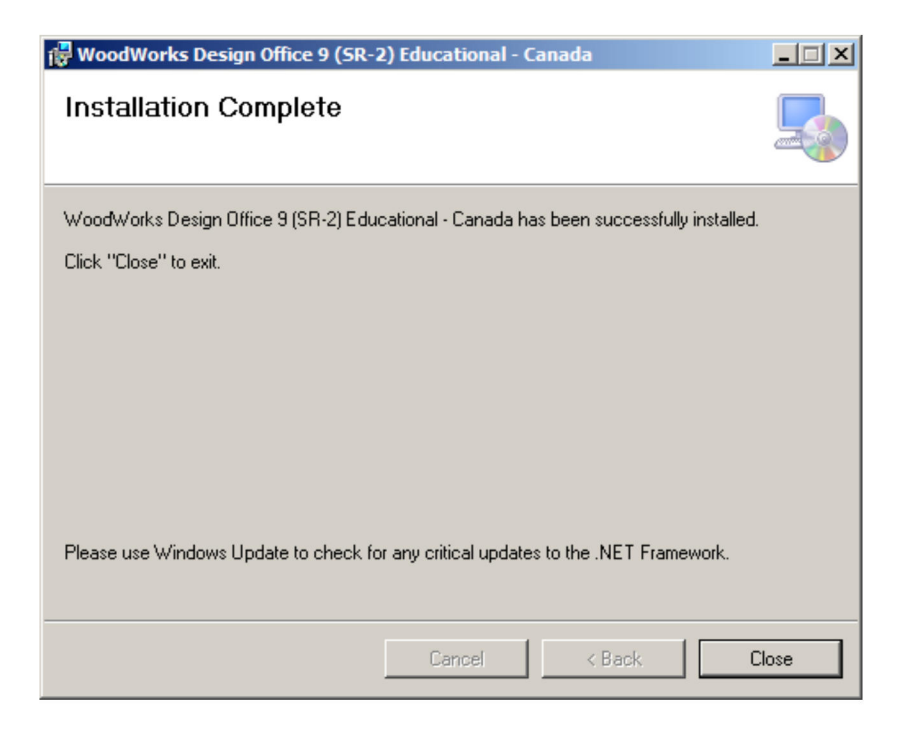

- 9. Open any WoodWorks software and you should see this message.
  - a. Write down the "Software ID" number you receive here and bring it to I.T. in room E102

| Registration Keycode                                                                               | × |
|----------------------------------------------------------------------------------------------------|---|
| To enable this software, you must enter a registration OK keycode obtained from the address below. |   |
| If you wish to sample the demonstration version, enter Cancel                                      |   |
| Enter Keycode or DEMO                                                                              |   |
| To obtain a keycode you must contact                                                               |   |
| WoodWorks Sales Support                                                                            |   |
| Fax: 1-613-747-6264                                                                                |   |
| Phone: 1-800-844-1275                                                                              |   |
| email: sales@woodworks-software.com                                                                |   |
|                                                                                                    |   |
| Please provide                                                                                     |   |
| Your name, address, and the SOFTWARE ID displayed below                                            |   |
| Software ID: 485DD6BA-LD4LA                                                                        |   |

b. The I.T Department will be able to give you the Keycode needed to register this software. You are now done installing the software.

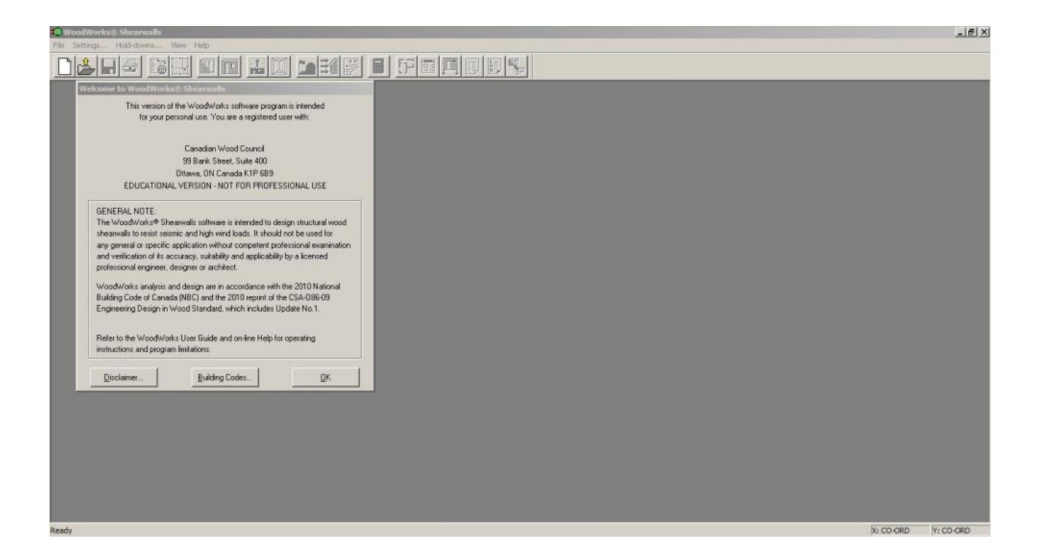